# Ghid de utilizare Scopus

#### Pagina principală

🗅 Înregistrarea și utilizarea unui cont personal 1

Description Motorul de căutare în metadatele documentelor indexate 2

- Căutare după autor 3
- Căutare după denumirea instituției 4

Afișarea alertelor 5

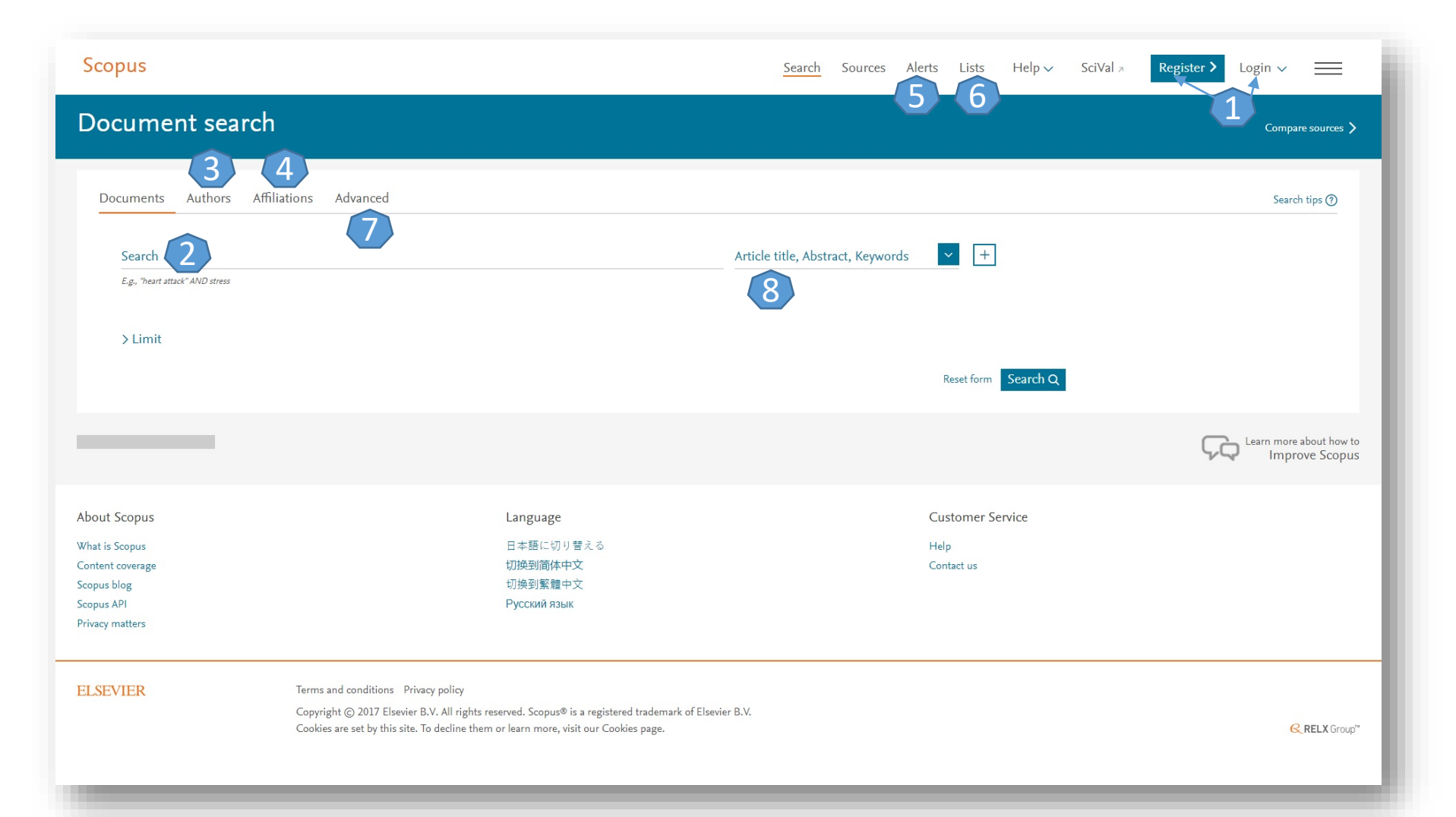

#### Căutare avansată

| vanced search                                                                                                    |                      |                                                 |                                                                                         | a generative      |
|----------------------------------------------------------------------------------------------------|----------------------|-------------------------------------------------|-----------------------------------------------------------------------------------------|-------------------|
|                                                                                                    |                      |                                                 |                                                                                         | Compore sources 义 |
| ocuments Authors Athilations Advanced                                                                                       |                      |                                                 |                                                                                         | Search tips ()    |
| iter query string                                                                                                    |                      |                                                 | Operators                                                                               |                   |
|                                                                                                    |                      |                                                 | AND                                                                                     | Ø                 |
|                                                                                                    |                      | Outloansen Add Author name ( Affiliation Search | OR                                                                                      | 0                 |
|                                                                                                    |                      | Second And Andrews Second Second Second         | AND NOT                                                                                 | 0                 |
| L("heart attack") AND AUTHOR NAME(smith)                                                                                    |                      |                                                 | PRE/                                                                                    | ٥                 |
| LE-ABS-AD ("Semate comparin womm) AND PUBLERA AF 1595<br>CTITLE("field om/th") AND VOLUME(75) AND ISSUE(1) AND PAGES(53-66) |                      |                                                 | W)                                                                                      | 0                 |
|                                                                                                    |                      |                                                 | Field codes 0<br>ABS<br>AFIC<br>AFRL<br>AFRLCOWNTRY<br>AFRLORG<br>ALL<br>ARTNUM<br>AUID |                   |
|                                                                                                    |                      |                                                 |                                                                                         |                   |
| Scopus                                                                                                    | Language             |                                                 | Customer Service                                                                        |                   |
| Scopus                                                                                                    | 日本語に切り響める<br>の時期時代かか |                                                 | Hép                                                                                     |                   |
| i coverage                                                                                                    | 初展到累梯中文<br>切换到繁耀中文   |                                                 | Lontact US                                                                              |                   |

Motorul de căutare avansată permite căutarea rezultatelor prin introducerea unei propoziții, folosind operatori logici 1 și coduri 2 pentru secțiunile în care se desfășoară căutarea

Accesați tutoriale și modele de căutare 3

#### Lista de rezultate de la "Document search

Caseta de reorganizare a rezultatelor 1

- Meniul de editare, salvare și creare alertă pentru căutarea efectuată 2
- Afișarea informațiilor despre documentele care au fost citate dar care nu sunt indexate în Scopus 3
- □ Vizualizarea informațiilor despre patente (în cazul în care, căutarea introdusă va genera și astfel de rezultate) 4
- Aplicația de analiză a rezultatelor 5
- Exportul referințelor pentru documentele selectate 6

- Sortatrea rezultatelor după numărul de citări 7
- Afișarea graficului de citări pentru documentele bifate 8
- □ Vizualizarea documentelor care au citat lucrarea selectată 9
- Adăugarea documentelor selectate la o listă temporară 10
- Generarea automată a referinței conform unui stil bibliografic predefinit 11 (din "More", selectați "Create bibliography" )

|                                                         |                     |                                                                                                    |                                                                 | _          |                                                                                      |            |
|---------------------------------------------------------|---------------------|----------------------------------------------------------------------------------------------------|-----------------------------------------------------------------|------------|--------------------------------------------------------------------------------------|------------|
| 1,097,338 document r                                    | esults              |                                                                                                    |                                                                 |            | View secondary documents View 3462975 pater                                          | nt results |
| -ABS-KEY (article)                                      |                     |                                                                                                    |                                                                 |            | $\overline{(3)}$                                                                     |            |
| 🕈 Edit 🖻 Save 🗘 Set alert 🔝 Set feed                    |                     |                                                                                                    |                                                                 |            |                                                                                      |            |
| Search within results                                   | ٩                   | the Analyze search results 5                                                                                                    | Si                                                              | how all ab | ostracts Sort on: Date (newest)                                                      | ~          |
| efine results                                           |                     | All Y Export Download View citation overview View cited by Add to List 🚥 🗟 🖾 💈                                                                                                    |                                                                 |            |                                                                                      |            |
| Limit to Exclude                                        |                     | Doc Dirtie 8                                                                                                    | Authors                                                         | Year       | Source                                                                               | Cited by   |
| lear                                                    | ^                   | In situ surface transfer process of Cry1Ac protein on SiO2: The effect of biosurfactants for desorption     View abstract                                                                                                    | Miao, S., Yuan, X., Liang, Y., (), Mo, D., Zeng, G.             | . 2018     | Journal of Hazardous Materials<br>341, pp. 150-158                                   | C          |
| 2018 2017                                               | (226) > (194,560) > | 2 Suicide prevention in the military: a mechanistic perspective                                                                                                    | Bryan, C.J., Rozek, D.C.                                        | 2018       | Current Opinion in Psychology                                                        | (          |
| 2016                                                    | (504,079) >         | View abstract $\vee$ View at Publisher Related documents                                                                                                    |                                                                 |            | *** pp. ** ->*                                                                       |            |
| 2014                                                    | (745,176) >         | 3 Health Utility of Pregnant Women Living with HIV/AIDS: Prevention of Mother-to-Child Transmission of HIV (PMTCT) Prograt<br>In Yunnan Province: A Cross-Sectional Study                                                                                                    | ms Wang, X., Guo, G., Liang, X., (), Yu, J., Lu, L.             | 2018       | Value in Health Regional Issues<br>15, pp. 27-33                                     | C          |
| ew more                                                 |                     | View abstract ~ View at Publisher Related documents                                                                                                    |                                                                 |            |                                                                                      |            |
| uthor name                                              | ^                   | 4 Fusing time, frequency and shape-related information: Introduction to the Discrete Shapelet Transform's second generation (D                                                                                                    | ST- Guido, R.C.                                                 | 2018       | Information Fusion<br>41, pp. 9-15                                                   | 0          |
| Anon                                                    | (7,185) >           | View abstract -> View at Publisher Related documents                                                                                                    |                                                                 |            |                                                                                      |            |
| ] Wang, T.                                              | (1,767) >           | 5 The Economic Costs of Cardiovascular Disease, Diabetes Mellitus, and Associated Complications in South Asia: A Systematic Review                                                                                                    | Walker, I.F., Garbe, F., Wright, J., (), Khan, N.,<br>Elsey, H. | 2018       | Value in Health Regional Issues<br>15, pp. 12-26                                     | C          |
| ] Hofman, A.                                            | (1,704) >           | View abstract $\vee$ View at Publisher Related documents                                                                                                    |                                                                 |            |                                                                                      |            |
| ] Wang, L.<br>Iew more                                  | (1,650) >           | 6 Variable neighborhood search algorithm for the green vehicle routing problem                                                                                                    | Affi, M., Derbel, H., Jarboul, B.                               | 2018       | International Journal of Industrial Engineering<br>Computations<br>9(7), pp. 195-204 | 0          |
| ubject area                                             | ^                   | View abstract ~ View at Publisher Related documents                                                                                                    |                                                                 |            | Open Access                                                                          |            |
| Medicine<br>Rischemistry Genetics and Molecular Richard | (13,146,270) >      | 7 Sparse representation based multi-sensor image fusion for multi-focus and multi-modality images: A review                                                                                                    | Zhang, Q., Liu, Y., Blum, R.S., Han, I., Tao, D.                | 2018       | Information Fusion                                                                   | (          |
| Pharmacology, Toxicology and Pharmaceutics              | (1,352,533) >       | View abstract v View at Publisher Related documents                                                                                                    |                                                                 |            | 40, pp. 57-75                                                                        |            |
| Immunology and Microbiology                             | (1,209,760) >       | Structure alucidation and immunomodulatory activity of 8 Reduces derived from the faultion bodies of Amillarialis malles                                                                                                    | Yan I, Han Z, Ou Y ( ) Cheng H, Zhou Y                          | 2018       | Food Chamistry                                                                       | (          |
| Chemistry                                               | (1,184,914) >       | I o second a second a second a second second sec | Tally ja, maily 24, Qu, 14, (w), Cheng, Ha, 2000, T.            |            | 240, pp. 534-543                                                                     |            |
|                                                         |                     | view abstract V view at Publisher Related documents                                                                                                    |                                                                 |            |                                                                                      |            |

#### Fișa dedicată articolului

Din lista de rezultate de la "Document search", printr-un click pe titlul articolului veți ajunge la pagina dedicată acestuia. Numele autorilor și afilierea acestora 1.

Abstract 2.

- Articole asemănătoare 3.
- Crearea alertei de citare 4.

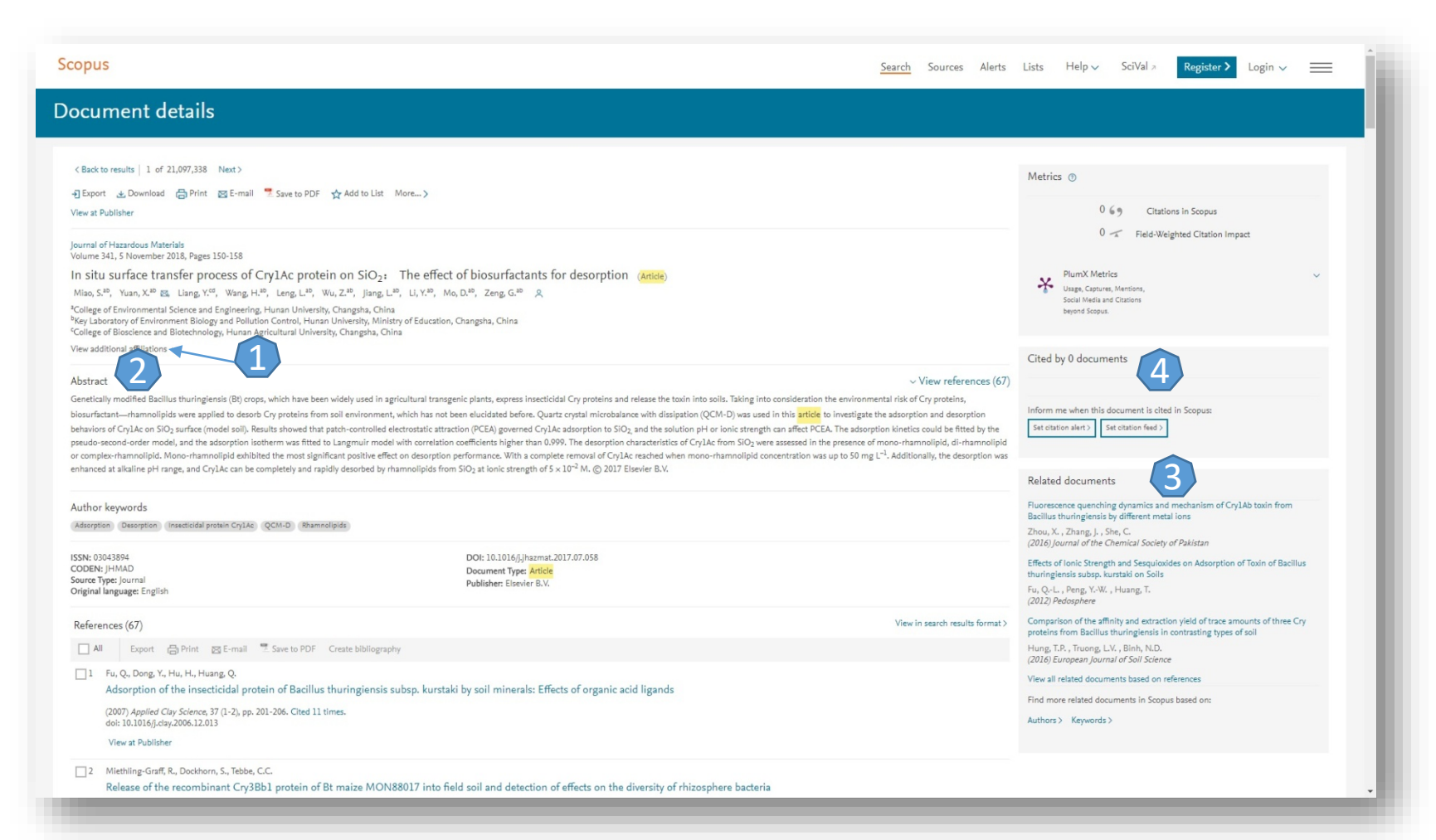

## Lista de rezultate de la "Author search"

După efectuarea unei căutări după numele unui autor, se va afișa o listă cu grupurile de nume 1 ce sunt asemănătoare. Rămâne să accesați grupul corespunzător. Pentru a obține fișa autorului, accesați numele 2.

Pentru a solicita afișarea informațiilor despre documentele indexate în Scopus ce corespund autorului căutat, selectați numărul de documente 3. Prin bifarea unui rezultat, se poate solicita graficul de citări 4.

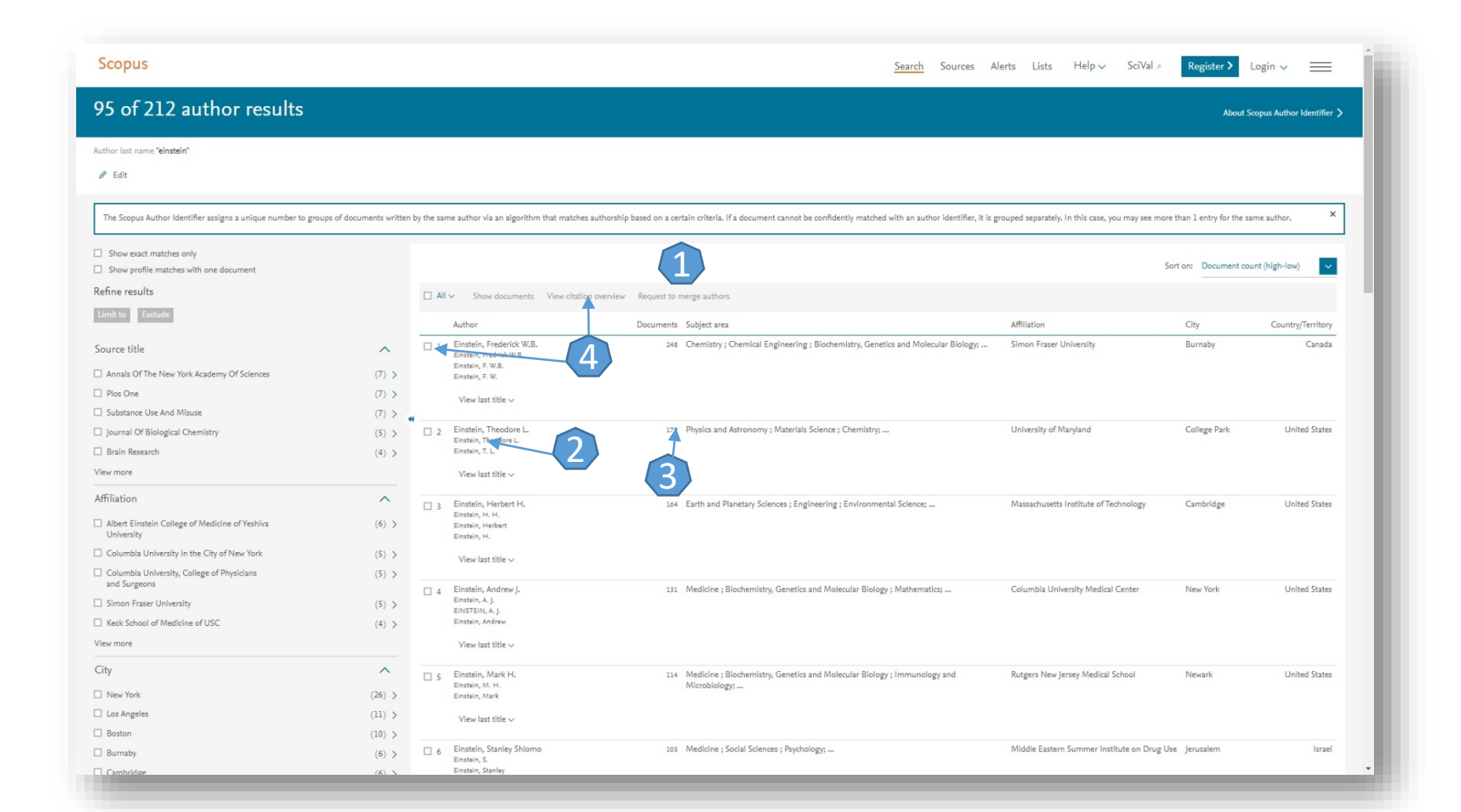

#### Fișa autorului

Din lista de rezultate de la "Author search" printr-un click pe numele autorului veți ajunge la pagina dedicată acestuia.

Analizati documentele 1.

□ Identificați indicele Hirsch 2.

Activarea alertei de citare 3.

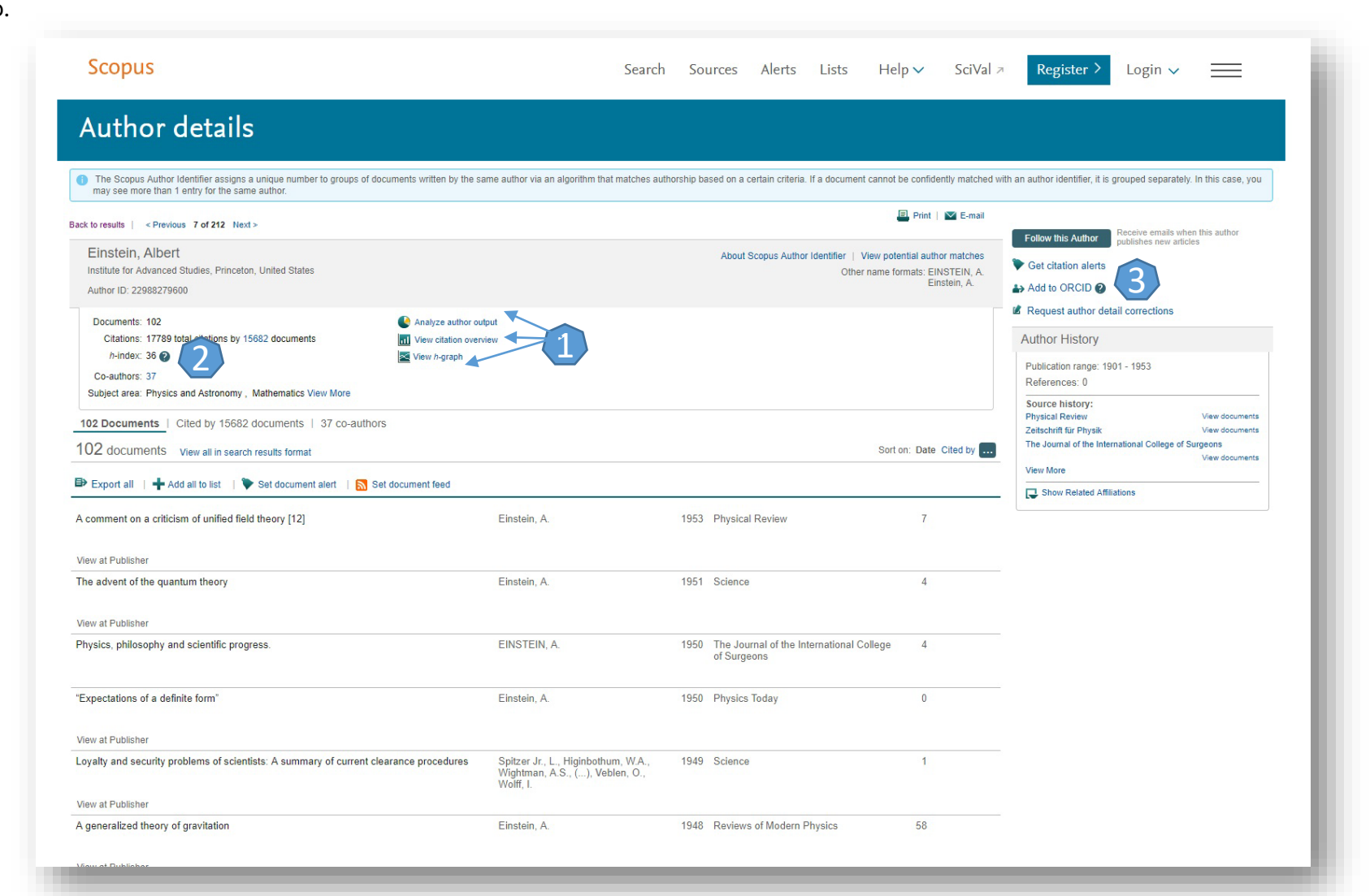

## Lista de rezultate de la "Affiliation"

După efectuarea unei căutări după numele instituției, se va afișa o listă cu grupurile de nume 1 ce sunt asemănătoare. Rămâne să accesați grupul corespunzător. Pentru a obține fișa instituției, accesați numele 2.

Pentru a solicita afișarea informațiilor despre documentele indexate în Scopus ce corespund instituției căutate, selectați numărul de documente 3. Prin bifarea unor opțiuni suplimentare se poate limita căutarea 4.

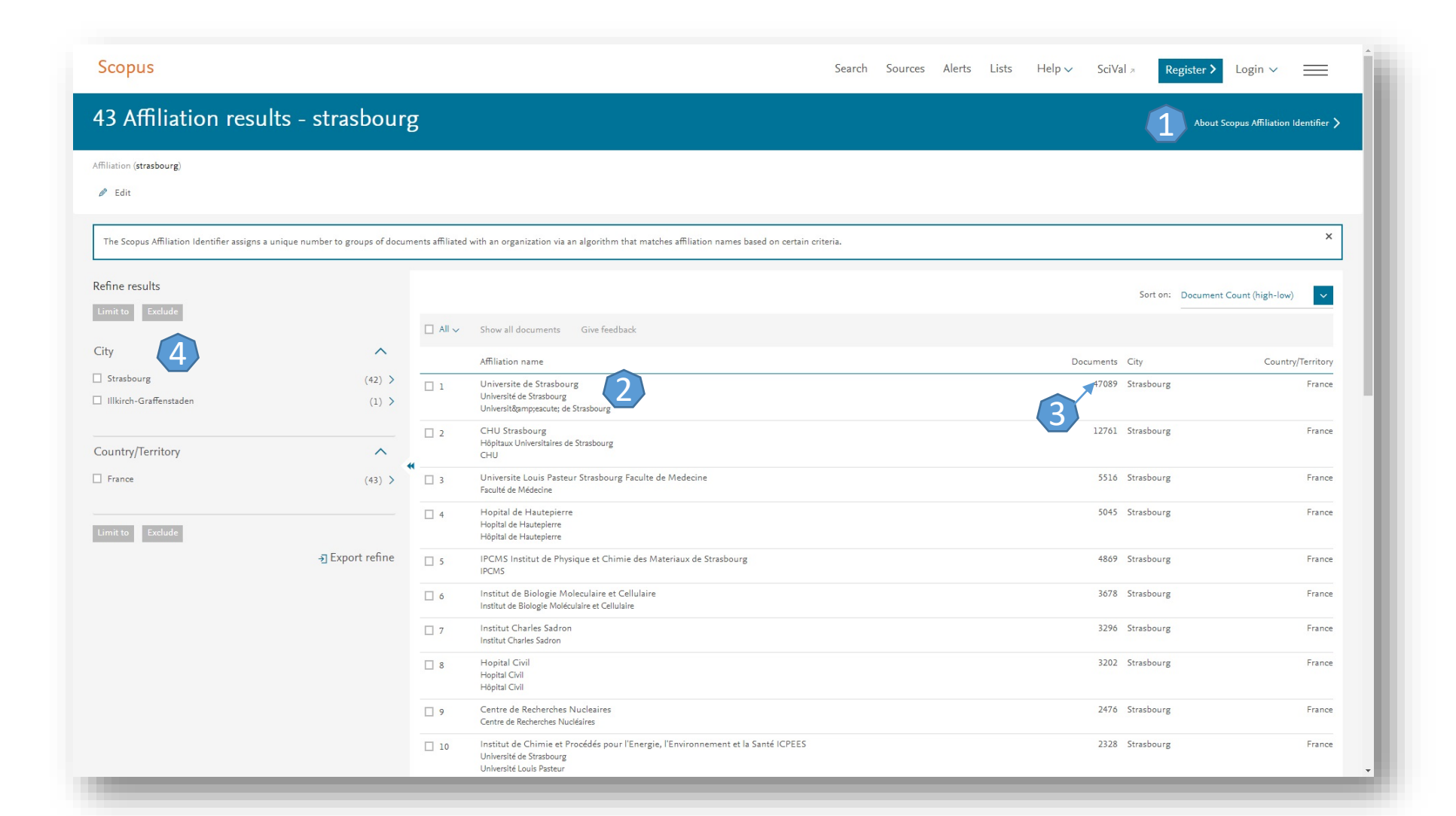

## Fișa instituției

Din lista de rezultate de la "Affiliation" printr-un click pe numele instituției, veți ajunge la pagina dedicată acesteia. Informații despre activitatea indexată 1.

Împărțirea pe sursele în care se publică 2.

Activitatea de publicare pe domenii 3.

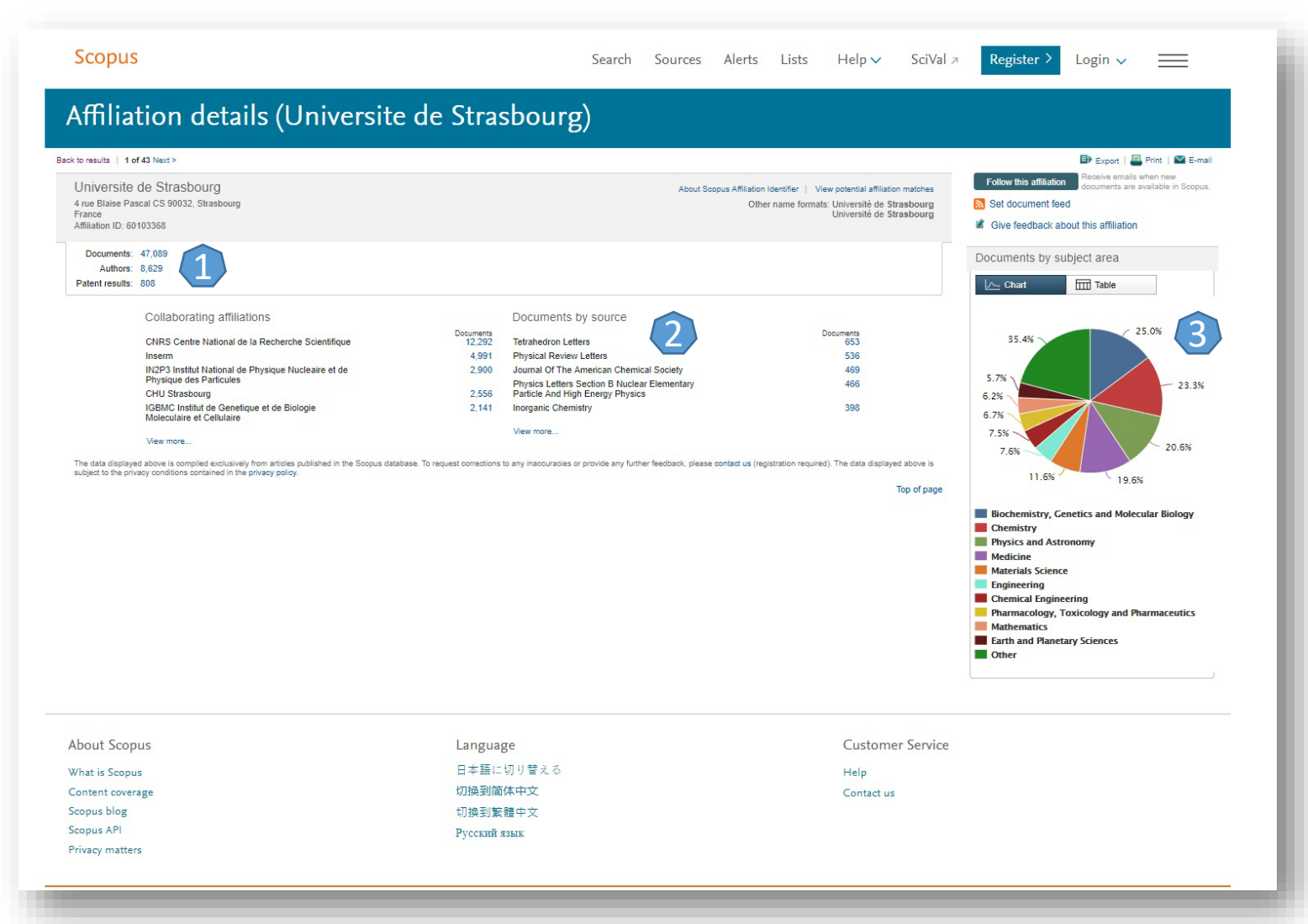

#### Creare cont personal

Pentru a beneficia de posibilitatea salvării întregului parcurs de căutare sau de a activa o alertă de înştiințare despre apariția unui nou articol ce corespunde ultimelor filtre de analiză selectate, trebuie sa vă activați un cont personal, din tabul "Login" 1. La apariția casetei 2 completați formularul. După ce apăsați "Register". Contul dumneavoastră devine activ.

| Scop | us SciVal Register Login - Help -                                                                                      |
|------|----------------------------------------------------------------------------------------------------|
|      | My Scopus                                                                                                    |
|      | Your details Privacy polic                                                                                             |
|      | First name:                                                                                                    |
|      | Family name:                                                                                                    |
|      | E-mail and password<br>Your e-mail address will be your username                                                       |
|      | E-mail address:                                                                                                    |
|      | Password: Password Guidelines                                                                                          |
|      | Add profile details                                                                                                    |
|      | TI I wish to receive information from Elsevier B.V. and its affiliates concerning their products and services          |
|      | <ul> <li>I have read and understood the Registered user agreement and agree to be bound by all of its terms</li> </ul> |
|      |                                                                                                    |

Din momentul conectării la contul dumneavoastră, în partea dreaptă a oricărei pagini de navigare veți avea prezentă tot timpul caseta "My Scopus" 3. Din această casetă puteți naviga imediat către meniul contului personal.

| Scopus                                                                                                    |        |       |                                                                                                    | Scopus SciVal Iulian Tanea ≁ Logout Help ≁ |  |  |  |
|----------------------------------------------------------------------------------------------------|--------|-------|----------------------------------------------------------------------------------------------------|--------------------------------------------|--|--|--|
| Search                                                                                                    | Alerts | Lists | My Scopus                                                                                                    |                                            |  |  |  |
| My Scopus - Iulian Tanea                                                                                                    |        |       |                                                                                                    |                                            |  |  |  |
| Saved searches<br>Manage your saved searches.<br>Alerts<br>Manage your search alerts, author citation alerts and document citation alerts. |        |       | Modify personal details & preferences<br>Change or add information to your personal details entered during registration<br>Change Password<br>Change the password you use to login |                                            |  |  |  |
| Saved lists<br>Manage your saved lists.<br>Grouped authors<br>Manage your grouped authors.                                                 |        |       | Export and reference management settings<br>Change or set your export settings for your preferred reference management tool (e.g., RefWorks and Mendeley).                         |                                            |  |  |  |
|                                                                                                    |        |       |                                                                                                    |                                            |  |  |  |